# **ASReml tutorial**

# A0 Overview – Installation

## **Arthur Gilmour**

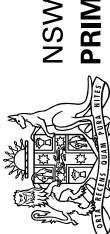

NSW DEPARTMENT OF PRIMARY INDUSTRIES

#### **ASReml tutorial**

#### A0 Overview – Installation

#### Arthur Gilmour

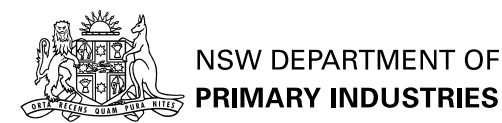

#### **Tutorial Overview**

Some 16 sessions

- prepared by Arthur Gilmour
- made available on VSNi.co.uk website
- Consisting of .mp3 audio files and slides
- covering basic ASRemI use and syntax
   and typical examples
- each session takes about 20 minutes

#### asrwin.exe

- The installation procedure uses InstallShield to set up the ASReml directory structure and file associations.
- Installs ASReml 2.00 as
  - C:\Program Files\ASReml2\bin\asreml.exe
- Installs WinASReml,
  - an environment for running ASRemI

#### **Documentation**

The User Guide is supplied as a PDF file.

- A document describing the enhancements in release 2 over release 1 is supplied as a PDF file.
- Online help is supplied as HTML files.

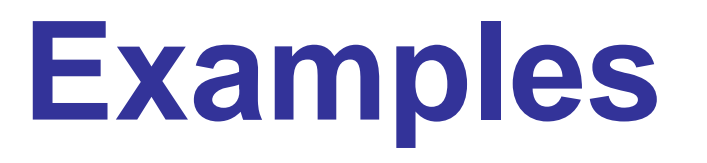

The examples are discussed in the User Guide.

Suggestion: copy the Examples folder to a new folder (say

My Documents\ASReml\Exercises) where you can modify it.

#### WinASReml or ConText

#### WinASRemI

 a new environment for running ASReml – installed with ASReml – allows reviewing graph files – User must explicitly save required files

#### ConText

 is a popular third party text editor – well suited for running ASReml – User must externally delete superfluous files

#### Context

- Is an ideal editor to host the running of ASReml under Windows
- http://www.context.cx/
- Run ContextSetup.exe Copy ASReml.chl to C:\Program Files\Context\Highlighters

#### Context: Attach ASReml

Options> < Environment Options> <Execute keys> <Add> file extentions as, asr <F9>Execute "C:\Program files\ASReml\bin\asreml.exe" Start In %p, Parameters %f, Hint Asreml <Add> file extentions .pin <F9>Execute "C:\Program files\ASReml\bin\asreml.exe" Start In %p, Parameters -p %f, Hint PIN file

#### Context: Attach UserGuide

Start In %p, Parameters

"C:\Program files\ASReml\doc\UserGuide.pdf"

- Find <ADOBE ACROBAT PATH> by right clicking the ADOBE READER icon and selecting <Properties>
- Similarly attach the Help file (say as <F12>)

#### Internet

support@vsn-intl.co.uk

- http://www.asreml.co.uk/
- ASReml discussion group ASREML-L@dpi.nsw.gov.au To join, mailto:arthur.gilmour@dpi.nsw.gov.au
- **Cookbook:** http://uncronopio.org/ASReml

#### **ASReml tutorial**

#### A1 Getting Started with ASReml

#### Arthur Gilmour

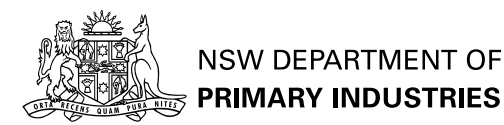

ASReml Tutorial: A1 Getting Started with ASReml - p. 12

#### Why start? Why am I here?

- You understand the principles of linear mixed models
- You want a flexible and comprehensive program to fit them.

### The focus of this workshop

Principles for using ASRemI.

- These slides originally prepared with Animal Breeding focus We will adapt to plant breeding.
- Choosing appropriate variance models!

#### Sessions A1 to A5

Mechanics of running ASRemIBasic principles

#### **Later Sessions**

- Animal models
- Spatial models
- Multienvironment trials
- Multivariate Modelling
- Repeated measures
- Prediction and Testing

#### **Getting ASReml**

http://www.asreml.co.uk

- Windows version has automatic 30day demo license.
- Other platforms (Linux, Sun Solaris, Opteron): license available on request. mailto:asreml@asreml.co.uk
- Workshop based on release 2.

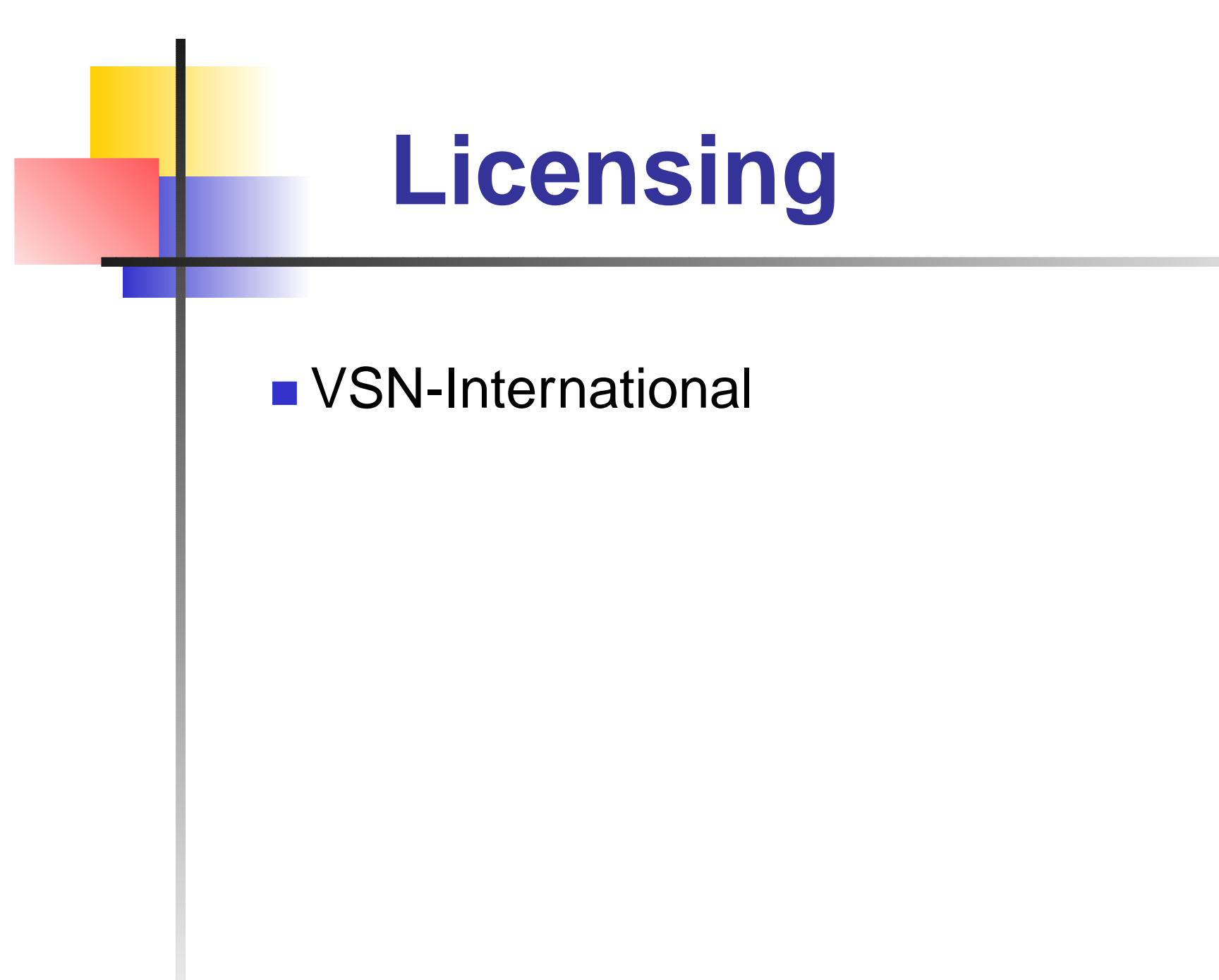

#### **Documentation**

- User Guide (Release 2.00)
- ASReml update has summary of changes from 1 to release 2
- Help file
- Examples
- Cookbook

#### Installation (Windows)

#### InstallShield

C:\Program Files\ASRem12 bin contains program doc contains pdf manual examples contains examples

#### A batch process

ASRemI typically runs as a batch process
 – with minimal user interaction

- Under Windows, run from
  - Windows Explorer click on job file
  - Command Prompt (DOS Box) type
    command WinASReml (replaces 'Menu
    Mode' of release 1) ConText
- Under Unix, run from
   command prompt WinASRemI

#### How it works.

Identify problem

- Collect and organise data: save as ASCII (.txt, .csv, .asd) file
- Prepare .as job file (Notepad, ConText, TextEdit, vi, emacs)
- Run, Review, Revise, Rerun cycle
- Report

#### Zinc example

View Data

- Fit oneway analysis of variance to SeedZn
- View running
- View output

#### Zinc data

First few lines of ZINC.DAT are Source SeedZn LeafZn

- 1 61 24.1
- 1 63 23.8
- 2 51 16.0
- 2 64 19.0
- 6 69 22.6

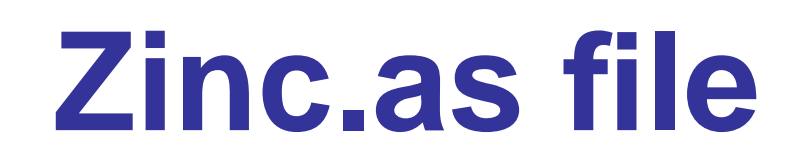

Zinc concentration study

Zinc concentration study Source \* SeedZn LeafZn Cf Source SeedZn LeafZn 1 61 24.1 1 63 23.8 2 51 16.0 2 64 19.0 6 69 22.6

Zinc concentration study Source \* SeedZn LeafZn ZINC.DAT !Skip 1

Zinc concentration study Source \* SeedZn LeafZn ZINC.DAT !Skip 1 SeedZn ~ mu Source

Zinc concentration study Source \* SeedZn LeafZn ZINC.DAT !Skip 1 SeedZn ~ mu Source

#### Run the job from command prompt, Explorer or ConText.

"C:\Program Files\ASReml\bin\ASReml.exe" ZINC

### Automatic plot of residuals

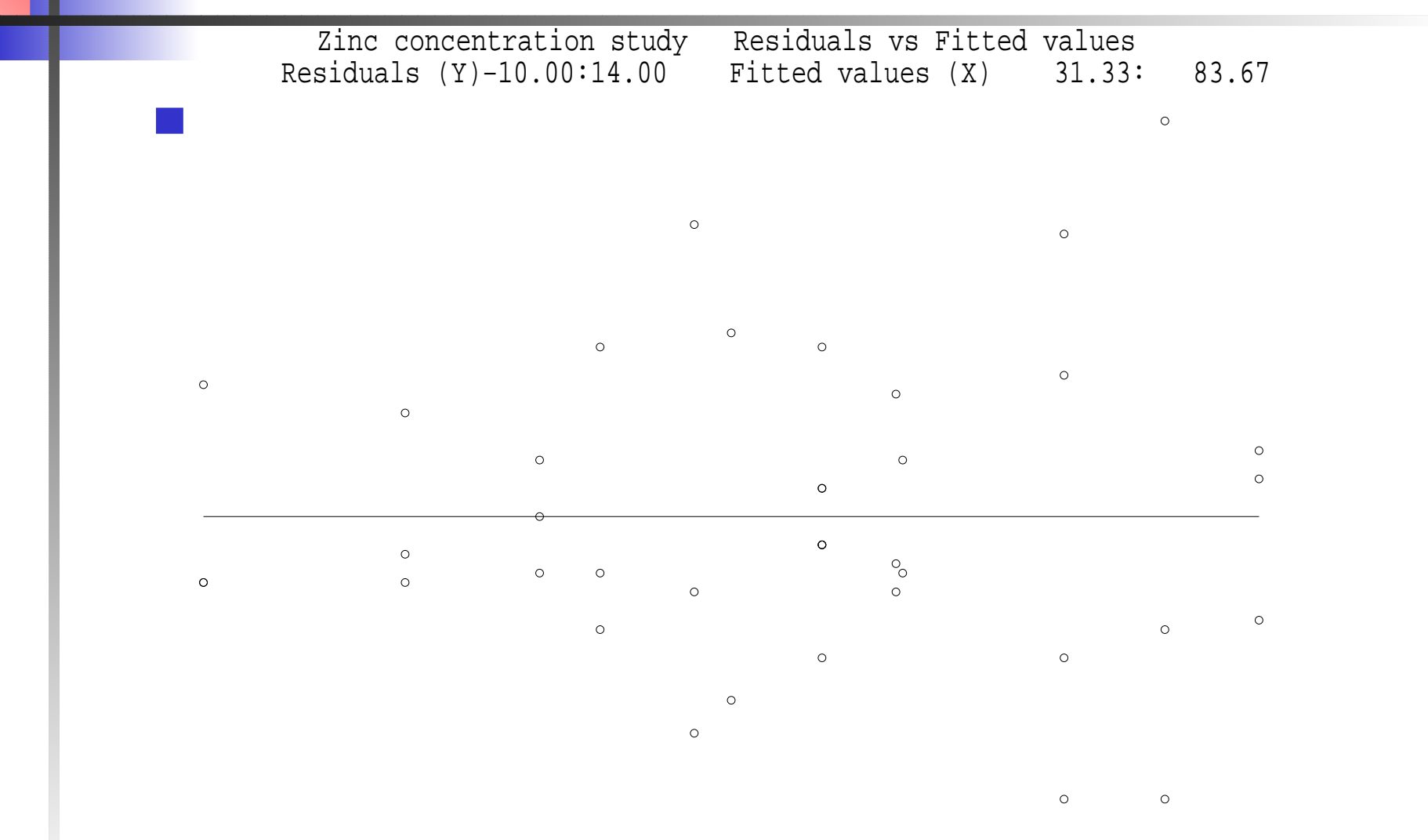

#### View zinc.asr

ASReml 1.63i [07 Jan 2005] Zinc concentration 17 Jan 2005 12:23:06.591 32.00 Mbyte Windows This Beta version is valid for 5 months Please send comments to asreml@VSN-intl.co.uk Licensed to: Arthur Gilmour \* SYNTAX change: A/B now means A A.B \* \* \* \* Contact asreml@vsn-intl.com for support \* \*

#### **Data summary**

Folder: C:\data\Prosper\Armidale2005 QUALIFIERS: !SKIP 1 Reading ZINC.DAT FREE FORMAT skipping 1 lines

| Univariate |        |      | analysis of |       | SeedZr | l       |         |         |
|------------|--------|------|-------------|-------|--------|---------|---------|---------|
| Using      |        |      | 39 records  |       | of     | 39 re   | ead     |         |
| Мос        | del    | term | Size        | #miss | #zero  | MinNon( | ) Mean  | MaxNon0 |
| 1          | Soi    | irce | 24          | 0     | 0      | 1       | 11.9487 | 24      |
| 2          | See    | edZn | Variat      | ce 0  | 0      | 29.00   | 60.10   | 93.00   |
| 3          | LeafZn |      |             | 0     | 0      | 10.20   | 19.84   | 35.40   |
| 4          | mu     |      | 1           |       |        |         |         |         |

#### **Iteration sequence**

Forming 25 equations: 25 dense. Initial updates will be shrunk by factor 0.316 NOTICE: 10 singularities detected.

1 LogL=-64.4770 S2= 44.160 24 df 1.000

2 LogL=-64.4770 S2= 44.160 24 df 1.000 Final parameter values 1.000

#### **Result summary**

Degrees of Freedom and Stratum Variances 24.00 44.1597 1.0 Source Model terms Gamma Component Comp/SE % C Variance 39 241.0000 44.1597 3.46 0 P Analysis of Var NumDF DenDF F-incr Prob 1 24.0 3190.25 <.001 4 mu 14 24.0 12.94 <.001 1 Source SLOPE for LOG(ABS(RES)) on LOG(PV) in Section 1 0.50

Finished: 17 Jan 2005 12:23:08 LogL Converged

#### What's Next

Find the ZINC.DAT file, type up the ZINC.AS file and run it. Examine the output files zinc.asr zinc.res zinc.sln zinc.yht.

Four more introductory sessions: A2Overview: command line, data definition A3files: the data file A4model: model specification A5exercises: some homework.

#### **ASReml tutorial**

#### A2 Running ASReml

#### Arthur Gilmour

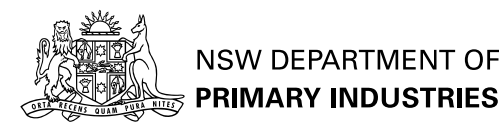

ASReml Tutorial: A2 Running ASReml - p. 36
# A Structured .as file

First part defines the data

- Second part defines the analysis
- A minimal job has 4 lines
- Many jobs have over 20 lines
- File is built up in stages

# **Definition part**

- [Job qualifiers] (command line options)
- Job Title
- Data Definition
- [Pedigree and GIV Files]

Data file name and qualifiers Zinc data analysis Source \* SeedZn LeafZn ZINC.DAT !SKIP 1

# **Analysis part**

[Analysis qualifiers]

- [TABULATE]
- Model line

SeedZn ~ mu Source

- [PREDICT]
- [Variance structures]
- [Component constraints]

# **Job qualifiers**

Command line options
ASReml -<options> <jobname> <argumen</p>

- command line not easily modified under Windows
- First line of job
- Recognised by ! character
- !-<options> <arguments> Or <qualifiers>

# **Qualifier SYNTAX**

First character is !

- Three letters sufficient
- separate from arguments with a space
- Context specific
- Examples
  - !SKIP 1
  - !CONTINUE !EPS !WORKSPACE 512

#### **Common Job qualifiers**

- ICONTINUE Use parameter estimates from a previous run as starting values
- IFINAL One more iteration
- !LOGFILE write .asl file
- IDEBUG extra output including timing

#### **Common Job** qualifiers

- !EPS graphics to .eps file
- HARDCOPY do not write graphics to screen
- INOGRAPHICS do not create graphics at all
- IWORKSPACE 512 use 512 Mb workspace
- !RENAME r rerun job with arguments
- ! ARG 1... job arguments

# Job control continued

P (Pinfile mode) must be specified from the command line

ASReml -Pmyjob mypin

Command line options and arguments override qualifiers and arguments on the job control line.

## Arguments

A way of resetting options within a job

- Are inserted into the job where \$n appears: \$1 is replaced by the first argument \$2 is replaced by the second argument
- With !RENAME n, the first n arguments are built into the output filename, and, the job is run repeatedly after moving up any arguments after the nth

ASReml -r2 job alpha beta gamma

- ASReml -r2 job alpha beta
- ASReml -r2 job alpha gamma SReml Tutorial: A2 Running ASReml p. 45

# **Arguments continued**

The command line options and qualifiers in ASReml -r2 job alpha beta gamma may be given on the top line as !-r2 alpha beta gamma or as

!rename !arg alpha beta gamma

#### Exercise

Rerun the zinc example with

- !DEBUG !LOGFILE
- look at the zinc.asl file
- !FINAL
- see it does only one iteration
- !RENAME !ARG aaa
- see output files are zincaaa.\*
- !EPS !HARDCOPY

- see no graphics displayed but zinc\*.eps is produced

# **ASReml tutorial**

#### A3 Data definition

#### Arthur Gilmour

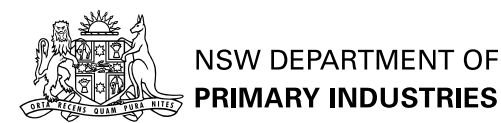

ASReml Tutorial: A3 Data definition - p. 48

# A Structured .as file

First part defines the data
Second part defines the analysis

# **Definition part**

- [Job qualifiers] (command line options)
- Job Title
- Data Definition
- [Pedigree and GIV Files]

Data file name and qualifiers Zinc data analysis Source \* SeedZn LeafZn ZINC.DAT !SKIP 1

# **Qualifier SYNTAX**

First character is !

- Three letters sufficient
- separate from arguments with a space
- Context specific

### **Title Line**

identifies the job

must be present

must not contain any qualifier

#### Comments

- On all lines, characters following # are stripped out
- Comment lines (a ! in column 1 followed by a space) are copied to the output file.
- Line length is 2000 characters
- Reserved characters: #, !, \$

## **Data definition**

- Controls reading the data file and how the data fields are used in the analysis.
- definitions should appear in the order of the data in the file
- definition lines should be indented
- transformations may alter the fields; the label will apply to the transformed field.
- all data is held as real numbers.

## **Basic definitions**

(co)variate label simple factor coded 1 2 ... label \* alphabeticly coded factor  $\blacksquare$  label !A [n] numerically coded factor  $\blacksquare$  label !I [n] group of n variates ∎label !G n pedigree factor ■label !P label !L list simple factor; levels named 1 codes for male SEX !L male female

### Zinc example

- SeedZn is interpreted as a (co)variate
- Source \* generates 24 levels 1:2, 5:8, 11:14, 17:19 21, 24
- Source 24 generates 24 levels 1:2, 5:8, 11:14, 17:19 21, 24

# **Recoding levels**

- Source !I generates 15 levels labelled 1:2, 5:8, 11:14, 17:19 21, 24
- Source !A generates 15 levels labelled 1:2, 5:8, 11:14, 17:19 21, 24
- Specify an indication of how many levels are expected after !I and !A if there are many (> 1000) levels

# Alpha qualifiers

- ILL n sets character length of alphabetic labels
- SORT puts labels in alphabetic/numeric order (current term)
- SORTALL puts labels in alphabetic/numeric order (current and subsequent terms)
- **SKIP** s to skip s fields

## Transformations

- ASRemI can transform the data as it is read in.
- applied in order of definition.
- record vector has 1000 cells
- have a elemental syntax based on qualifiers
   yield !\*100

# **Arithmetic operators**

!+o !-o !\*o !/o !^p o is a number, Vc or f where c is a cell position number, f is the name of an earlier column.

Palive !/Total # change count to proportion

# Missing value operators

- ID v discards records with MV or v in current field
- IM v converts values of v to missing values in current field
- INA v converts missing values to the value v

#### Exercise

- Modify the zinc job to calculate the ratio of SeedZn to LeafZn
- Modify the declaration for Source to use !I
- Review the information on transformations in the help file.

# **ASReml tutorial**

#### A4 Pedigree, giv and data files

#### Arthur Gilmour

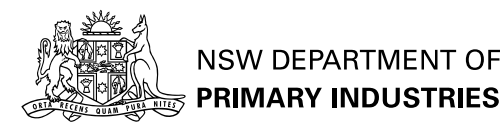

ASReml Tutorial: A4 Pedigree, giv and data fi les – p. 63

# **Pedigree file**

Expected if ! P data qualifier specified

- contains ID SIREID DAMID
- in birth order (parents before progeny (see !SORT))
- IALPHA ISKIP k IDIAG IGIV INBRED IMGS IREPEAT ISELF ISORT

■ e.g.

mydata.ped !skip 1 !diag

### **GIV** files

Generalized InVerse

- Has file extension .giv ( .grm if not inverted)
- Lower triangle rowwise sparse format row column value
- ISKIP s

## **DataFile Line**

- names the data file (enclosed in quotes if embedded blanks)
- Data file is typically an ASCII file TAB, SPACE or COMMA separated e.g. save from Excel as comma separated
- Missing values: \*, . and NA and empty fields in .csv file are taken as missing
- SKIP s !FILTER f !SELECT v !SUMMARY
- zinc.dat !skip 1 !SUM

#### DataFile Line Qualifiers

 Some 40 qualifiers are defined for this line or to immediately follow this line.
 !MAXIT m !EPS !CONTINUE
 !X x !Y y !JOIN !G g
 !CONTRAST t f coefficients
 !PVAL f points
 !SPLINE t points

#### **TABULATE directive Raw tables of means**

#### $\blacksquare y \sim factors$ Qualifiers !COUNT – numbers in each cell ISD – Standard deviation in each cell !RANGE – of values in each cell !STATS – same as !COUNT !RANGE !SD before model (or after) model line TABULATE Leaf Seed ~ Source !STATS

Multiple statements allowed

#### Data exercises

Add !SUM qualifier to the data line; explore zinc.ass

Insert two plotting lines and view graphs !X SeedZn !Y SeedZn !X SeedZn !Y SeedZn !G Source

Insert Tabulate line and view zinc.tab file TABULATE SeedZn LeafZn ~ Source !STATS

# **ASReml tutorial**

#### A5 Model line

#### Arthur Gilmour

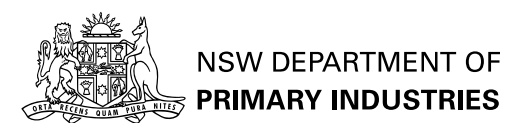

## Model line

Univariate  $y \sim \text{-} \text{fixed dense}$ !r <random sparse>, !f <fixed sparse> y is response variable <fixed dense> terms appear in ANOVA table <random sparse> and <fixed sparse> are reordered to maximize sparsity during solution.

### Model terms

Reserved terms

- mu constant term
- mv missing value estimates

units - extra residual

Data terms e.g. A B X Sex Treatment

Functions of terms at(Group,1) spl(X,10) fac(X) log(X,1) forms log(X+1)
## Model terms continued

Combinations

A.B Sex.spl(X,5) at(site,3,5).row

Shorthand

A\*B-A B A.B
A/B-A A.B

Continuation of a model line is indicated by a trailing comma

## Random terms

May be followed by an initial value for the variance component and a qualifier.

Default initial value is 0.1

- blocks 0.2 !GU
  - ! GP force positive (default)
  - ! GU unrestricted
  - !GF fixed

## PREDICT

Multiple predict statements predict A

- More details later
- Variance structure lines
- See later

# Order of processing

- Read .as file down to model
- Read data file
- Produce data summaries
- Do Plots and tabulations
- Read Variance structure lines
- Fit model
- Report results

## GIGO

Check ASRemI has read the data correctly

- 1. Number of records read/retained
- 2. Mean and range of variables
- 3. Distribution of data
  - **!SUM summary**
  - !X !Y plot
  - TABULATE

## **ASReml tutorial**

## A6 Exercises

#### Arthur Gilmour

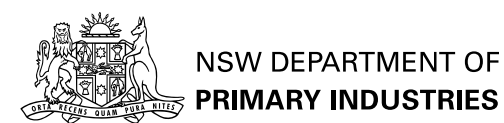

## Zinc data

- Use !SUM to explore data structure
- Define Source using !!
- Use !X !Y to plot SeedZn vs LeafZn
- Use sqrt() to transform to Square roots
- Fit Leaf ~ mu Seed !r Source

# Explore the online help

ASReml.chm

## Volts data

User Guide 15.3

Identify outliers - assess effect of dropping two.

## **Oats data**

User Guide 15.1

- Split Plot design: Blocks Variety Nitrogen
- Use !CONTRAST to test for linear N trend

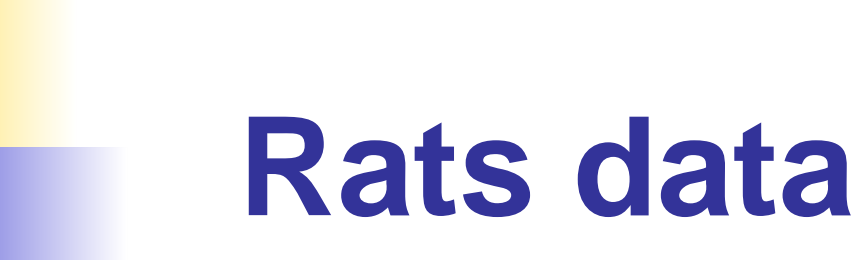

### User Guide 15.2

## **Own data**

Prepare job to read and summarize the data